# Fehler beim Zugriff auf CRA-Appadmin-Seiten

### Inhalt

Einführung Voraussetzungen Anforderungen Verwendete Komponenten Konventionen Problem Lösungen Lösung 1 Lösung 2 Lösung 3 Zugehörige Informationen

# **Einführung**

In diesem Dokument wird beschrieben, wie Sie das Problem beheben können, wenn Sie HTTP 500 erhalten oder "lc" kein Objektfehler ist, wenn Sie versuchen, auf die Appadmin-Seiten der Cisco Customer Response Application (CRA) zuzugreifen.

### **Voraussetzungen**

### **Anforderungen**

Für dieses Dokument bestehen keine besonderen Voraussetzungen.

#### Verwendete Komponenten

Die Informationen in diesem Dokument basieren auf den folgenden Software- und Hardwareversionen:

- Anwendung 2.0
- E-Services 2.1
- Cisco CRA 2.2

Die in diesem Dokument enthaltenen Informationen wurden aus Geräten in einer bestimmten Laborumgebung erstellt. Alle in diesem Dokument verwendeten Geräte haben mit einer leeren (Standard-)Konfiguration begonnen. Wenn Sie in einem Live-Netzwerk arbeiten, stellen Sie sicher, dass Sie die potenziellen Auswirkungen eines Befehls verstehen, bevor Sie es verwenden.

### **Konventionen**

Weitere Informationen zu Dokumentkonventionen finden Sie in den <u>Cisco Technical Tips</u> <u>Conventions</u>.

## **Problem**

Wenn Sie versuchen, auf die http://<app\_server>/appadmin url für die Konfiguration des Cisco CRA-Servers zuzugreifen, erhalten Sie folgende Fehlermeldungen:

#### HTTP-Fehler 500

The page cannot be displayed There is a problem with the page you are trying to reach and it cannot be displayed. ... HTTP 500 - Internal server error

Internet Explorer

#### oderEin Fehler, der angibt, dass "lc" kein Objekt ist

Microsoft JScript runtime error '800a138f' 'lc' is not an object /appadmin/MainMenu.asp, line 19

#### <u>LÖSUNGEN</u>Die Lösungen für dieses Problem werden nachfolgend detailliert erläutert.<u>Lösung</u> <u>1</u>Stellen Sie sicher, dass in Ihrem System CLASSPATH auf die unten stehenden Dateien verwiesen wird.System CLASSPATH-Einträge

C: | Program Files | wfavvid | CiscoUtil.jar

- C: |Program Files |wfavvid | dlconcurrent.jar
- C: |Program Files | wfavvid | collections.jar
- C: |Program Files|wfavvid|wfrepos.jar
- C:|Program Files|wfavvid|CiscoSysService.jar
- C: |Program Files|wfavvid|CiscoWFAPI1.0.jar
- C: | Program Files | wfavvid | CiscoWFFBase.jar
- C: | Program Files | wfavvid | rmi.zip
- C: |Program Files|wfavvid|providerutil.jar
- C: |Program Files|wfavvid|jndi.jar
- C: | Program Files | wfavvid | 1da.jar
- C:|Program Files|wfavvid|stepsIVR.jar
- C: |Program Files|wfavvid|wfccndomain.jar
- C: |Program Files|wfavvid|xalan.jar
- C: |Program Files|wfavvid|xerces.jar
- C:|Program Files|wfavvid|SubsystemRmCm.jar
- C:|winnt|java|lib|jtracing.jar
- C: |Program Files|wfavvid|Reporting|Lib|rmiswing.jar
- C: |Program Files|wfavvid|ldap.jar
- C: |Program Files|wfavvid|License.jar

C:|winnt|java|lib|jtapi.jar

#### Gehen Sie wie folgt vor, um das System CLASSPATH anzuzeigen:

- 1. Klicken Sie mit der rechten Maustaste auf das Symbol Arbeitsplatz. Wählen Sie **Eigenschaften aus**.
- 2. Wenn das Fenster Systemeigenschaften geöffnet wird, klicken Sie auf die Registerkarte **Erweitert**.
- 3. Klicken Sie auf Umgebungsvariablen.

| eneral   N | Network Identification   Hardware   User Profiles Advanced                                                                                                    |
|------------|----------------------------------------------------------------------------------------------------|
| - Perform  | ance                                                                                                    |
| Ę          | Performance options control how applications use memory,<br>which affects the speed of your computer.                                                                                                    |
|            | Performance Options                                                                                                    |
| – Environ  | ment Variables                                                                                                    |
|            | Environment variables tell your computer where to find certai                                                                                                    |
| 3          | types or information.                                                                                                    |
| 3          | types or information.<br>Environment Variables                                                                                                    |
| - Startup  | expession information.                                                                                                    |
| -Startup   | and Recovery<br>Startup and recovery options tell your computer how to start<br>and what to do if an error causes your computer to stop.                                                                           |
| -Startup   | Environment Variables<br>and Recovery<br>Startup and recovery options tell your computer how to start<br>and what to do if an error causes your computer to stop.<br>Startup and Recovery                          |
| Startup    | Types or information.<br>Environment Variables<br>and Recovery<br>Startup and recovery options tell your computer how to start<br>and what to do if an error causes your computer to stop.<br>Startup and Recovery |

4. Markieren Sie CLASSPATH unter

| C:\Program Files\Microsoft Visual Studio |
|------------------------------------------|
| C/\Program Files\Microsoft Visual Studio |
| C:\Program Files\Microsoft Visual Studio |
| C:\Program Files\Microsoft Visual Studio |
| C:\Documents and Settings\Administrat    |
|                                          |
|                                          |
|                                          |
| n - Los - S                              |
|                                          |
| C:\Program Files\WFavvid\Reporting\Lib\  |
| C:)rksupport                             |
| 1                                        |
| Windows_NT                               |
|                                          |
|                                          |
|                                          |

5. Klicken Sie auf Bearbeiten. Alle oben aufgeführten Zeichen sollten durch ein Semikolon (;)

| Edit System Variable    |                                          |   |  |
|-------------------------|------------------------------------------|---|--|
|                         |                                          |   |  |
| Variable <u>N</u> ame:  | CLASSPATH                                |   |  |
| Variable <u>V</u> alue: | otification.jar;C:\WINNT\Java\Lib\Xerces |   |  |
|                         | OK Cance                                 | : |  |

- getrennt erscheinen. 6. Fügen Sie die Werte hinzu, die im Feld Variabler
- 6. Fügen Sie die Werte hinzu, die im Feld Variablenwert nicht angezeigt werden, getrennt durch ein Semikolon (;). Klicken Sie auf **OK**.
- 7. Starten Sie das System neu.

<u>Lösung 2</u>Befolgen Sie Lösung 1, um zu überprüfen, ob Sie die richtigen CLASSPATH-Einträge haben. Wenn CLASSPATH-Einträge fehlen, können Sie dieselbe Version von Cisco CRA neu installieren, anstatt sie einzeln hinzuzufügen. Dadurch werden die CLASSPATH-Einträge automatisch wieder hinzugefügt.<u>Lösung 3</u>Beim Upgrade auf win-OS-Upgrade.2000-2-3spH ist ebenfalls ein bekannter Fehler bekannt. Sie haben ähnliche Probleme wie oben erwähnt. Weitere Informationen und eine Problemumgehung finden Sie unter Cisco Bug ID <u>CSCea24526</u>.Hinweis: Dieser Fehler wurde in <u>2.2.5 SP B</u> behoben.Vor dem Öffnen eines TAC-Tickets

• CLASSPATH-Eintrag: Öffnen Sie eine Eingabeaufforderung, indem Sie **Start > Ausführen > CMD wählen**. Geben Sie im Eingabeaufforderungsfenster den Befehlssatz ein. Kopieren und

fügen Sie die Ausgabe in eine Textdatei

ein. Select C:\WINNT\System32\cmd.exe \_ 🗆 × Microsoft Windows 2000 [Version 5.00.2195] (C) Copyright 1985-2000 Microsoft Corp. C:\>set ALLUSERSPROFILE=C:\Documents and Settings\All Users APPDATA=C:\Documents and Settings\Administrator\Application Data APPSROOT=C:\Program Files\wfavvid CATALINA\_HOME=C:\PROGRA~1\Apache\_Tomcat4.0.4 Classpath=;C:\WINNT\java\lib\jtapi.jar;C:\Winnt\java\lib\jtracing.jar;C:\Winnt\j ava\lib\ldapbp.jar;C:\Winnt\java\lib\DirUserNotification.jar;C:\Winnt\java\lib\D irUser.jar;C:\WINNT\Java\Lib\DirUser.jar;C:\WINNT\Java\Lib\Xerces.jar;C:\WINNT\J ava\Lib\DirUserNotification.jar;;C:\Program Files\wfavvid\collections.jar;C:\Pro gram Files\wfavuid\rmi.zip;C:\Frogram Files\wfavuid\providerutil.jar;C:\Frogram Files\wfavuid\jndi.jar;C:\Frogram Files\wfavuid\ldap.jar;C:\Frogram Files\wfavuid d\xalan.jar;C:\Frogram Files\wfavuid\xerces.jar;C:\Frogram Files\wfavuid\CiscoBu lkJar.jar;C:\Frogram Files\wfavuid\alarm.jar;c:\inetpub\wwwroot\AppAdmin\reporti ng\lib\rmiswing.jar;C:\Taps; IKJAP.JaP;G:\Frogram Files\Wraddid\alarm.JaP;C:\ ng\lib\rmiswing.jar;C:\Taps; CLIENTNAME=MTIRYAKI-W2K CommonProgramFiles=C:\Program Files\Common Files COMPUTERNAME=RAMSTEIN ConSpec=C:\WINNT\system32\cmd.exe DCDCONFIG=C:\dcdsrvr\run\dcx500\config DCX500RUN=C:\dcdsrvr HOMEDRIVE=C: HOMEPATH=\Documents and Settings\Administrator JAVA\_HOME=C:\PROGRA~1\j2sdk1.4.0\_01 LOGONSERUER=\\RAMSTEIN LOGONSERUER=\\RAMSTEIN NUMBER\_OF\_PROCESSORS=1 OS=Windows\_NT Os2LibPath=C:\WINNT\system32\os2\dll; Path=C:\WINNT\system32;C:\WINNI;C:\WINNT\System32\Wbem;c:\sti;c:\cpqutil;c:\util s;C:\MSSQL7\BINN;C:\WINNT\bin;C:\dcdsrvr\bin;C:\dcdsrvr\lib;C:\Program Files\Cis co\bin;C:\Program Files\Cisco\AlarmService;C:\CiscoWebs\BAT\TAPS\bin;C:\CiscoWeb s\BAT\TAPS; PATHEXT=.COM;.EXE;.BAT;.CMD;.UES;.UBE;.JS;.JSE;.WSF;.WSH PROCESSOR\_ARCHITECTURE=x86 PROCESSOR\_LEVEL=6 PROCESSOR\_LEVEL=6 PROCESSOR\_REVISION=0803 ProgramFiles=C:\Program Files ProgramFiles=C:\Program Files PROMPT=\$P\$G SESSIONNAME=RDP-Tcp#1 SystemDrive=C: SystemRoot=C:\WINNT TEMP=C:\Temp\1 TMP=C:\Docume~1\ADMINI~1\LOCALS~1\Temp\1 USERDOMAIN=RAMSTEIN USERNAME=administrator USERPROFILE=C:\Documents and Settings\Administrator windir=C:\WINNT C:\>\_

• Drucken Sie die Fehlermeldung aus, die Sie erhalten haben.

### Zugehörige Informationen

- Konferenzsoftware
- Unterstützung von Sprachtechnologie
- Produkt-Support für Sprach- und Unified Communications
- Fehlerbehebung bei Cisco IP-Telefonie
- Technischer Support und Dokumentation Cisco Systems